## Hinweise zur Arbeit mit der Steuersoftware "SteuerSparErklärung"

## **Programmstart**

Installieren Sie die Testversion auf Ihrem Device und starten Sie das Programm.

| Bitte geben Sie Ihren Freisc   | haltcode ein:                     |       |
|--------------------------------|-----------------------------------|-------|
|                                |                                   | — X 🔍 |
| Wo ist mein Freischaltcode?    |                                   |       |
|                                |                                   |       |
| Ohne Eingabe eines Freischalte | codes können Sie das Programm als |       |
| resiversion starten.           |                                   |       |
| resiversion starten.           |                                   |       |
| Freischaltcode kaufen          | Testversion starten               |       |

An dieser Stelle geben Sie keinen Freischaltcode ein, sondern aktivieren das Feld "Testversion starten".

## **Fallbeispiel anlegen**

Legen Sie einen neuen Steuerfall für das Fallbeispiel an:

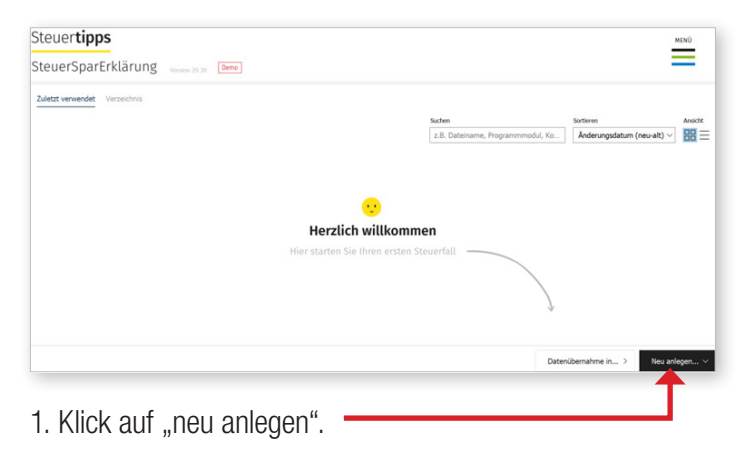

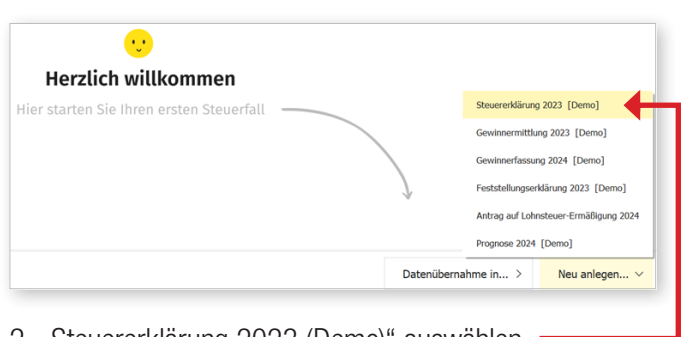

2. "Steuererklärung 2023 (Demo)" auswählen.

## Einstiegsfragen

Beim Einstieg in die Bearbeitung des Steuerfalls erscheint ein Fragenkatalog. Die Fragen können beantwortet werden, dann werden schon relevante Kategorien innerhalb der Werbungskosten und der Sonderausgaben vorausgewählt.

Hinweis: Auch nach Beantwortung der Fragen sind die Kategorien für das Fallbeispiel noch nicht vollständig selektiert. Es müssen weitere, für das Fallbeispiel relevante Kategorien zusätzlich angeklickt werden.

Der Punkt "Fragen beantworten" kann auch übersprungen werden.

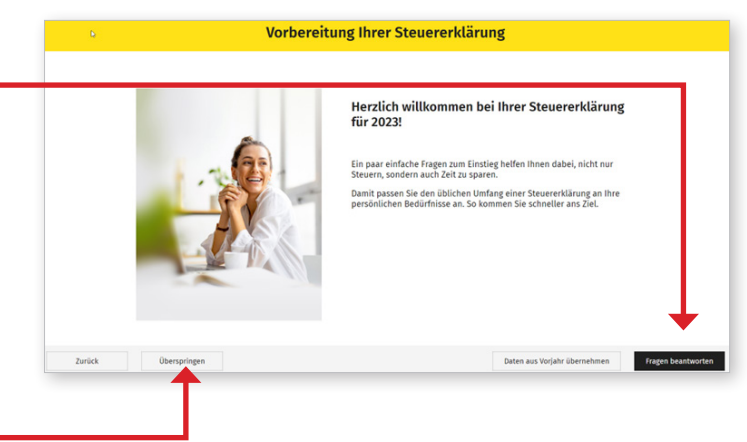